## **Mozilla Firefox (10 and above) Browser Settings**

1. Have subscriber click on "Tools" and go to "Options"

| MSN.com                | <u>D</u> ownloads                                              | Ctrl+J                        |
|------------------------|----------------------------------------------------------------|-------------------------------|
| www.msn.com/?ocid=iehp | <u>A</u> dd-ons<br>Set Up S <u>y</u> nc                        | Ctrl+Shift+A                  |
| Hotmail Skyp           | <u>W</u> eb Developer<br>Page <u>I</u> nfo                     |                               |
| msn                    | Start <u>P</u> rivate Browsing<br>Clear Recent <u>H</u> istory | Ctrl+Shift+P<br>Ctrl+Shift+De |
|                        | <u>Options</u>                                                 |                               |

Or click on the Firefox drop down menu and click on "Options" to open another menu and then "Options" again.

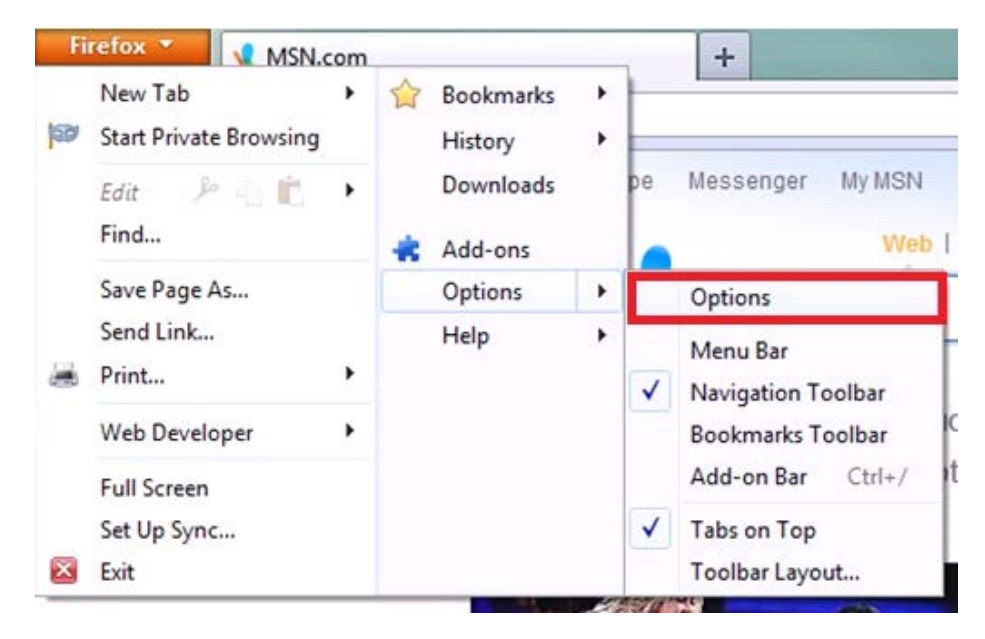

2. Under the "Content" icon, you will **check mark** "Block pop up windows", "Load images automatically" and "Enable JavaScript".

3. Click the "Exceptions" button to the right of the "Block pop up windows" option and enter the billpay site, <u>https://www.billpaysite.com</u> and click the "allow" button.

|                                                                               |                                     | LIUA                       | <u>to allu a</u> | Dove)   | Brows            | ser Se              | ettings                      |
|-------------------------------------------------------------------------------|-------------------------------------|----------------------------|------------------|---------|------------------|---------------------|------------------------------|
| ons                                                                           |                                     |                            |                  |         |                  |                     | 23                           |
|                                                                               |                                     | <b>页</b>                   |                  | 90      |                  | $\bigcirc$          | ÷                            |
| General                                                                       | Tabs                                | Content                    | Applications     | Privacy | Security         | Sync                | Advance                      |
| <ul> <li>✓ <u>B</u>lock</li> <li>✓ Load <u>i</u></li> <li>✓ Enable</li> </ul> | pop-up w<br>mages au<br>e JavaScrip | indows<br>tomatically<br>t |                  |         |                  | Exce<br>Exce<br>Ady | eptions<br>eptions<br>vanced |
| onts & C                                                                      | olors                               |                            |                  |         |                  |                     |                              |
| <u>D</u> efault fo                                                            | nt: Time                            | es New Rom                 | an               | -       | <u>S</u> ize: 16 | ▼ <u>A</u> dv       | vanced                       |
|                                                                               |                                     |                            |                  |         |                  |                     | olors                        |
| Choose your preferred language for displaying pages Choose                    |                                     |                            |                  |         |                  |                     |                              |
| 1                                                                             |                                     |                            |                  |         |                  |                     |                              |
|                                                                               |                                     |                            |                  |         |                  |                     |                              |
|                                                                               |                                     |                            |                  |         |                  |                     |                              |
|                                                                               |                                     |                            |                  |         |                  |                     |                              |
|                                                                               |                                     |                            |                  |         |                  |                     |                              |
|                                                                               |                                     |                            |                  |         |                  |                     |                              |
|                                                                               |                                     |                            |                  |         |                  |                     |                              |
|                                                                               |                                     |                            |                  |         |                  |                     |                              |

4. While still under the content tab, at the bottom will a section called language, click on "Choose" and double check to ensure that "English/United States" is the first language listed.

| Web pages are sometimes offered in more than<br>Choose languages for displaying these web pag<br>preference. | one language.<br>Jes, in order of |
|----------------------------------------------------------------------------------------------------|-----------------------------------|
| Languages in order of preference:                                                                            |                                   |
| English/United States [en-us]                                                                                | Move <u>U</u> p                   |
| English [en]                                                                                                 | Move <u>D</u> own                 |
|                                                                                                    | Remove                            |
| Select a language to add 👻                                                                                   | Add                               |
| OK Cancel                                                                                                    | Help                              |

## **Mozilla Firefox (10 and above) Browser Settings**

5. Next select the Privacy Icon. The setting within 'History' should read Firefox will: *Use custom settings for history*.

6. Check mark the "Accept cookies from sites" and "Accept third-party cookies" option. They may select the option to keep until "I close Firefox" or "they expire".

| Options                          |                                  |                                             |                                     |          |          |        |              |
|----------------------------------|----------------------------------|---------------------------------------------|-------------------------------------|----------|----------|--------|--------------|
| General                          | Tabs                             | 页<br>Content                                | Applications                        | Privacy  | Security | Sync ( | Advanced     |
| Tracking                         | bsites I <u>d</u>                | o not want t                                | o be tracked                        |          |          |        |              |
| History<br>Firefox <u>w</u> ill: | Use cu                           | ustom settin                                | gs for history                      | •        |          |        |              |
| 🗖 Alw                            | ays use g                        | private brow                                | sing mode                           |          |          |        |              |
|                                  | ] Remem<br>] Remem               | n <u>b</u> er my bro<br>nber <u>d</u> ownlo | wsing history<br>ad history         |          |          |        |              |
| V                                | ] Remem<br>] <u>A</u> ccept      | iber search a<br>cookies froi               | and <u>f</u> orm history<br>m sites | ,        |          | Exc    | eptions      |
|                                  | ☑ A <u>c</u> c<br><u>K</u> eep u | ept third-pa                                | nty cookies<br>expire               | •        |          | Show C | ookies       |
|                                  | ] Clea <u>r</u> h                | istory when                                 | Firefox closes                      |          |          | Se     | ttings       |
| Location Ba                      | ir<br>The loca                   | tion bar su                                 | agest History                       | and Book | marks 🔻  |        |              |
|                                  | ,                                |                                             |                                     |          |          |        |              |
|                                  |                                  |                                             |                                     | ОК       | Cance    | el 🗌   | <u>H</u> elp |

## **Mozilla Firefox (10 and above) Browser Settings**

7. Click on the "Advanced" icon, then "Network" tab. To empty the cache, Click on the "Clear Now" button under the "Cached Web Content" area.

| ptions    |             |                |                   |               |          |                | 23            |
|-----------|-------------|----------------|-------------------|---------------|----------|----------------|---------------|
|           |             | 页              |                   | 00            |          | $\bigcirc$     | Ĩ             |
| General   | Tabs        | Content        | Applications      | Privacy       | Security | Sync           | Advanced      |
| General N | etwork U    | pdate Encr     | yption            |               |          |                |               |
| Connec    | tion        |                |                   |               |          |                |               |
| Config    | ure how Fi  | refox conne    | cts to the Intern | et            |          | S <u>e</u> tti | ngs           |
| Cached    | Web Con     | tent           |                   |               |          |                |               |
| Yourw     | eb conten   | t cache is cu  | rrently using 29. | 7 MB of dis   | k space  | Clear          | r Now         |
| <u> </u>  | erride auto | matic cache    | e management      |               |          |                |               |
| Lin       | nit cache t | o 1024 🛓       | MB of space       |               |          |                |               |
| Offline   | Web Cont    | ent and Use    | r Data            |               |          |                |               |
| Your ap   | plication   | cache is curr  | ently using 0 by  | tes of disk   | space    | Clear          | r <u>N</u> ow |
| 🔽 Tel     | l me when   | a website a    | sks to store data | for offline   | use      | Except         | tions         |
| The fol   | lowing we   | bsites are all | owed to store d   | ata for offli | ne use:  |                |               |
|           |             |                |                   |               |          |                |               |
|           |             |                |                   |               |          |                |               |
|           |             |                |                   |               |          | Rem            | ove           |
|           |             |                |                   |               |          |                |               |
|           |             |                |                   |               |          |                |               |
|           |             |                |                   | ОК            | Canc     | el             | <u>H</u> elp  |
|           |             |                |                   |               |          |                |               |

8. Still under the "Advanced" Icon, click on the "Encryption" tab. Ensure that "SSL 3.0" and "TLS 1.0" are both checked.

| <u>Mozilla Fi</u>     | refox (        | <u>10 and a</u>    | bove)             | Brows       | ser Se  | ttings       |
|-----------------------|----------------|--------------------|-------------------|-------------|---------|--------------|
| ptions                |                |                    | 1.                |             |         |              |
|                       | 5              |                    | 90                |             | O       | ÷Ö÷          |
| General Tabs          | Content        | Applications       | Privacy           | Security    | Sync    | Advanced     |
| General Network U     | ndate Encr     | vption             |                   |             |         |              |
| ochelar Heavork o     |                |                    |                   |             |         |              |
| Protocols             |                | _                  | _                 |             |         |              |
| ✓ Use SSL <u>3</u> .0 |                | 8                  | Use TLS           | <u>1</u> .0 |         |              |
| Certificates          |                |                    |                   |             |         |              |
| When a server rec     | uests my p     | ersonal certificat | e:                |             |         |              |
| Select one au         | tomatically    | Ask me ev          | ery t <u>i</u> me |             |         |              |
|                       |                |                    |                   |             |         |              |
| View Certificates     | <u>R</u> evoca | ation Lists        | alidation         | Security    | Devices |              |
|                       |                |                    |                   |             |         |              |
|                       |                |                    |                   |             |         |              |
|                       |                |                    |                   |             |         |              |
|                       |                |                    |                   |             |         |              |
|                       |                |                    |                   |             |         |              |
|                       |                |                    |                   |             |         |              |
|                       |                |                    |                   |             |         |              |
|                       |                |                    |                   |             |         |              |
|                       |                |                    |                   |             |         |              |
|                       |                |                    |                   |             |         |              |
|                       |                |                    |                   |             |         |              |
|                       |                | ſ                  | ОК                | Canc        | el      | <u>H</u> elp |
|                       |                |                    |                   |             |         |              |

9. Click "OK" and refresh browser.